## Come accedere al collegio docenti con Teams di Microsoft attraverso il Registro Elettronico

1. ACCEDERE AL REGISTRO ELETTRONICO

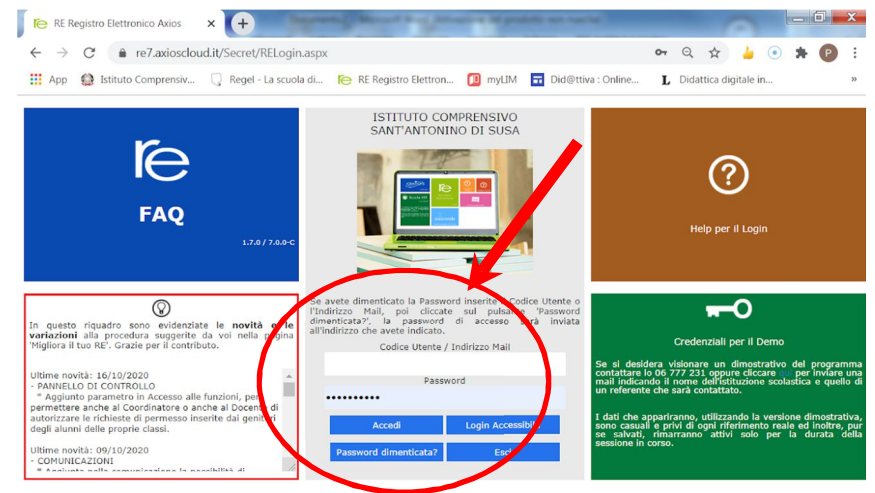

2. CLICCARE SU SD (Scuola Digitale)

E' possibile che la prima volta che si accede a Scuola Digitale vi chieda di cambiare la password impostandone una complessa: seguite le istruzioni, modificate la password e memorizzatela, perché essa diventerà la vostra nuova password di accesso al Registro Elettronico.

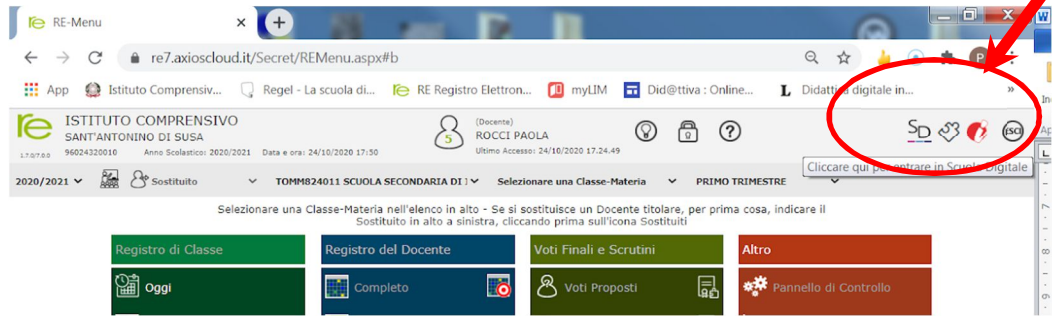

## 3. CLICCARE SU "COLLABORA"

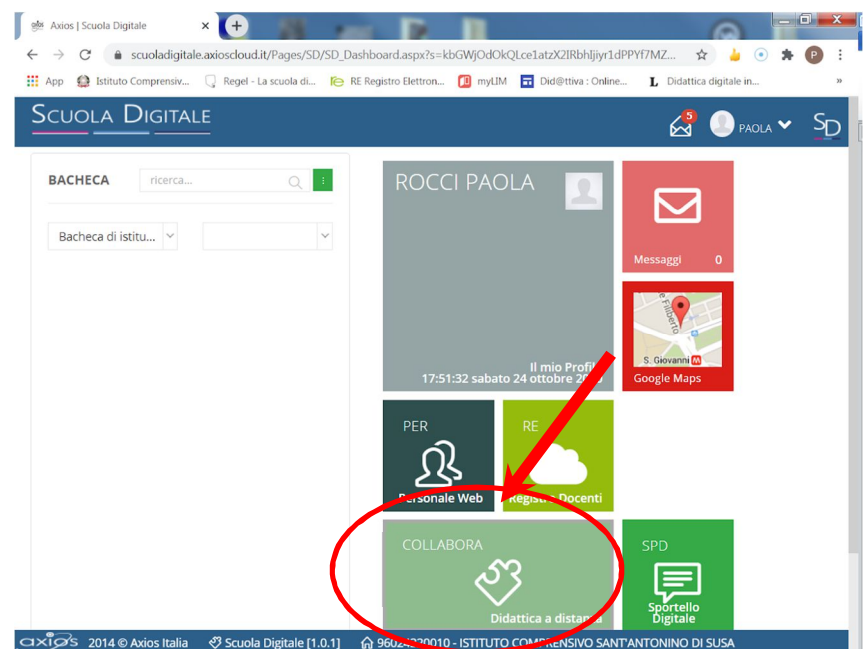

4. APRIRE LA TENDINA RELATIVA AL PROPRIO ACCOUNT E SCEGLIERE "Login Microsoft"

| Scuola Digitale                 |                               | ? 🖭 🖓 💽 PAOLA 🗸 🛬 |
|---------------------------------|-------------------------------|-------------------|
|                                 | trasuna qui t                 | Profilo           |
|                                 | L                             | Login Microsoft   |
| COLLABORA Messaggi dagli alunni | Le mie classi e i miei alunni |                   |
|                                 |                               | Google Maps       |
|                                 |                               | -{] Esci          |

5. SELEZIONARE IL PROPRIO ACCOUNT MICROSOFT: se non compare alcun account, scegliere "usa un altro account".

Il Vs. <u>nome account</u> da inserire qui è <u>nome.cognome.d@iccentopassi.it</u> (per es. se vi chiamate Mario Rossi sarà <u>mario.rossi.d@iccentopassi.it</u> ; se vi chiamate Anna Maria De Luca sarà <u>annamaria.deluca.d@iccentopassi.it</u> ).

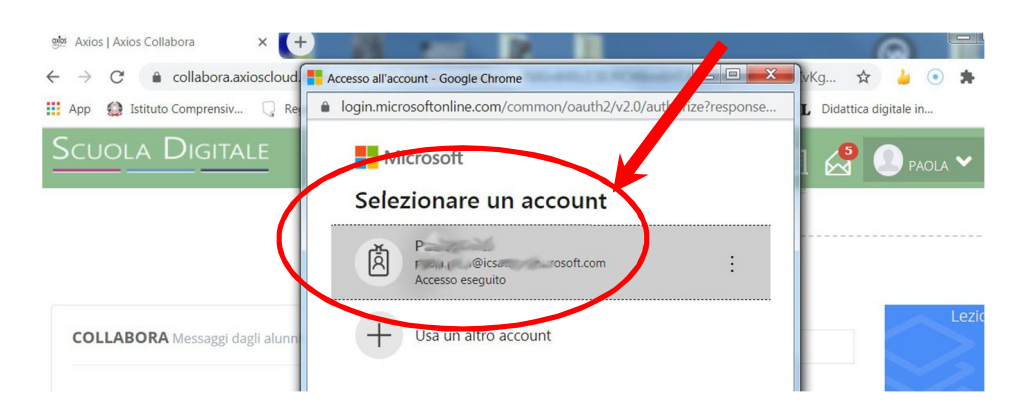

6. IMMETTERE LA PASSWORD.

La Vs. password di primo accesso è Cog\_Nom#aa@ cioè:

*prime tre lettere del cognome con iniziale maiuscola \_ prime tre lettere del nome con iniziale maiuscola # ultime due cifre dell'anno di nascita @*. Se il cognome è composto, per es. De Luca, il terzo carattere del cognome sarà uno spazio.

(Per es. se mi chiamo Mario Rossi e sono nato nel 1980 la password sarà Ros\_Mar#80@; se mi chiamo Anna Maria De Luca e sono nata nel 1992 la password sarà Ann\_De #92@) Dopo il primo accesso vi chiederà immediatamente di cambiarla (solo la prima volta): seguite la procedura e annotate la nuova password che vi servirà per gli accessi successivi.

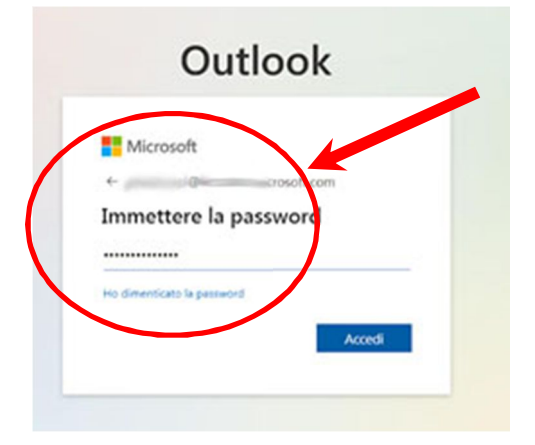

Sempre e <u>solo al primo accesso</u> vi chiederà di collegare il vostro account Axios a Microsoft: rispondete "Sì" e procedete.

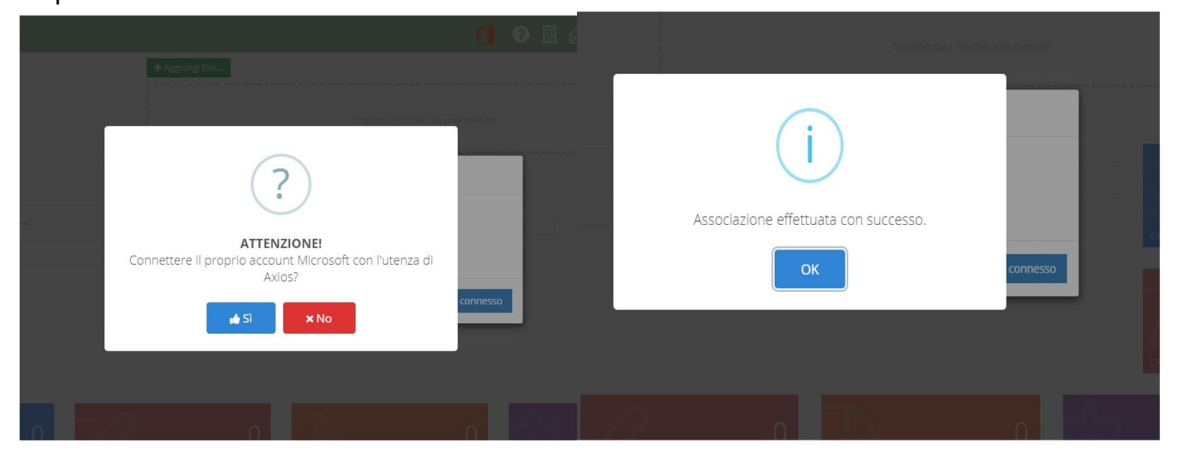

7. CLICCARE SULL'ICONA DI MICROSOFT E SCEGLIERE L'APPLICAZIONE "CALENDARIO" oppure ENTRARE DIRETTAMENTE SU TEAMS ED APRIRE IL CALENDARIO DA TEAMS

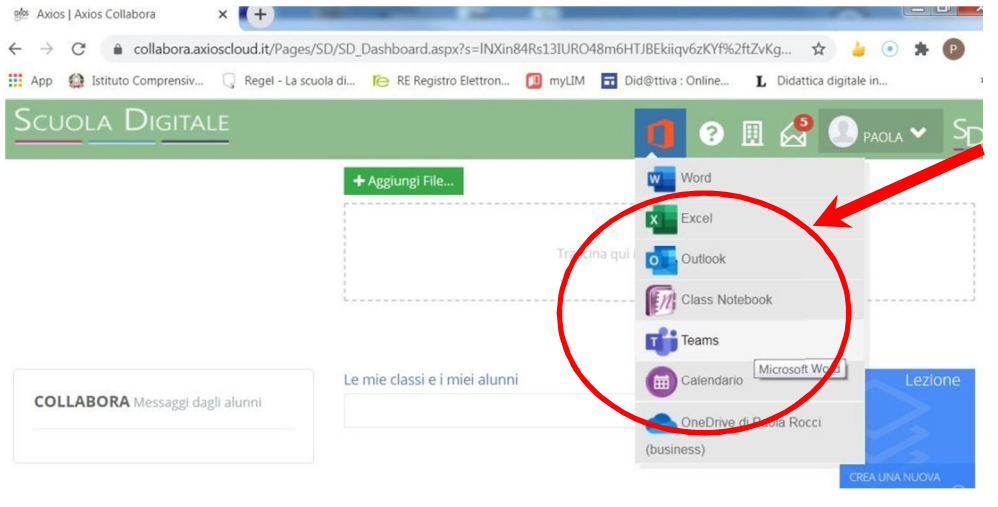

## 8. ACCEDERE ALL'EVENTO E CLICCARE SU "PARTECIPA"

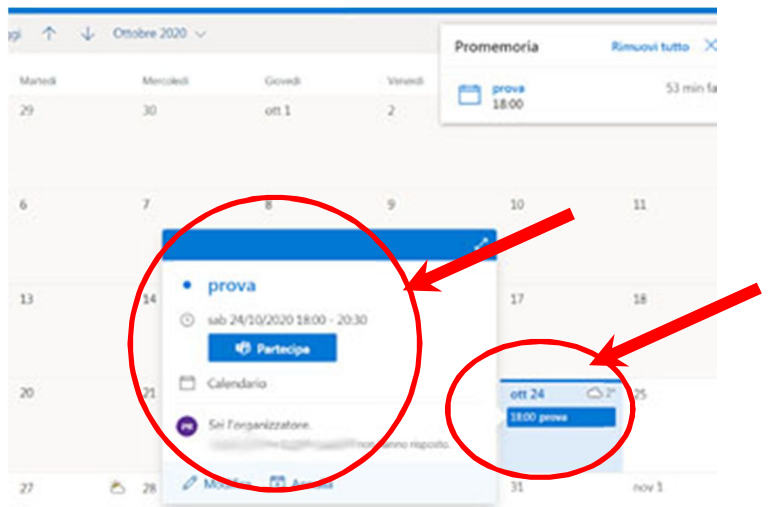

- 9. SCEGLIERE LA MODALITA' CON CUI ACCEDERE ALLA RIUNIONE TEAMS, E' POSSIBILE:
  - a. ACCEDERE ALLA RIUNIONE <u>SENZA SCARICARE</u> ALCUNA APPLICAZIONE (SCEGLIERE "CONTINUA IN QUESTO BROWSER")
  - b. SCARICARE L'APP DI WINDOWS (SOLO LA PRIMA VOLTA) ED ACCEDERE ATTRAVERSO L'APP
  - c. ACCEDERE ATTRAVERSO L'APP TEAMS SE GIA' SCARICATA IN PRECEDENZA (sia da PC che da smartphone o tablet)

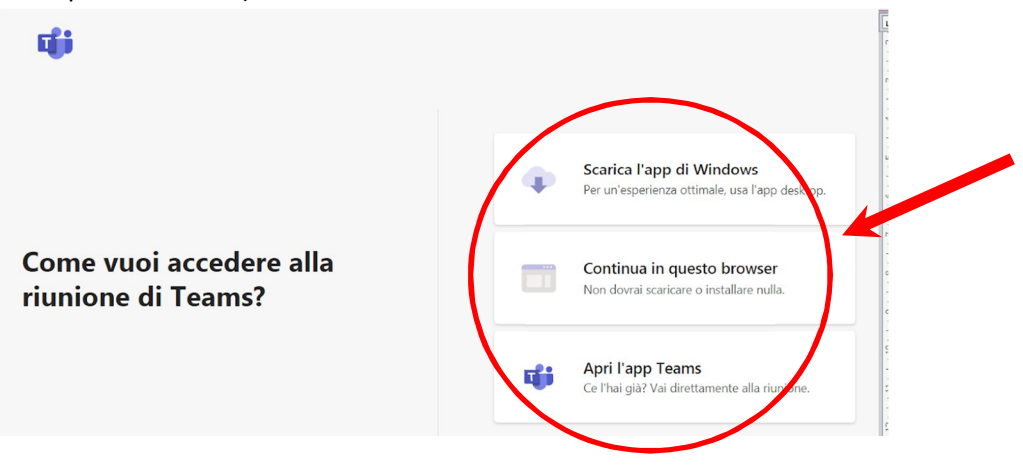

## 10. SCEGLIERE "PARTECIPA" E ACCEDERE ALLA RIUNIONE

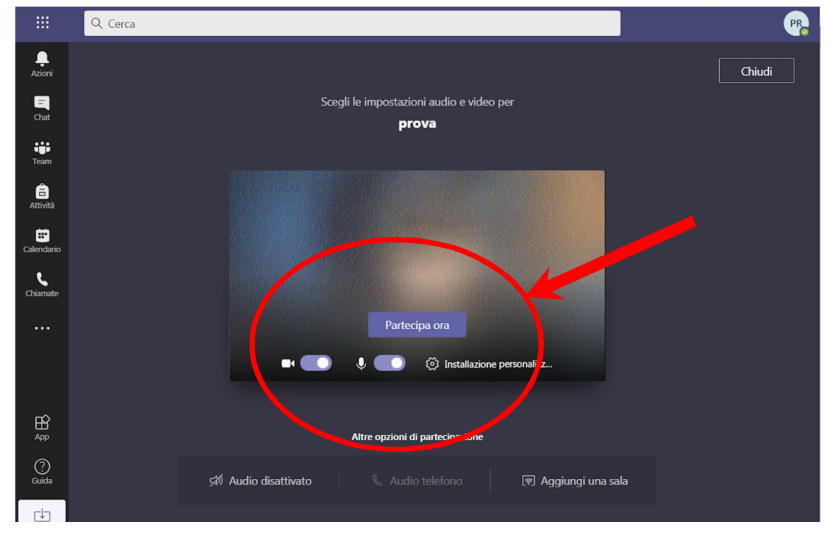